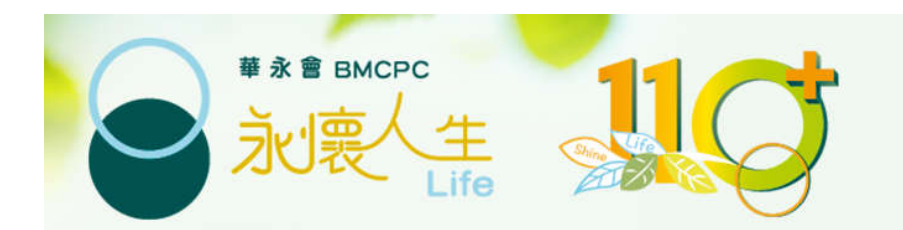

# 配售處服務 網上預約示範

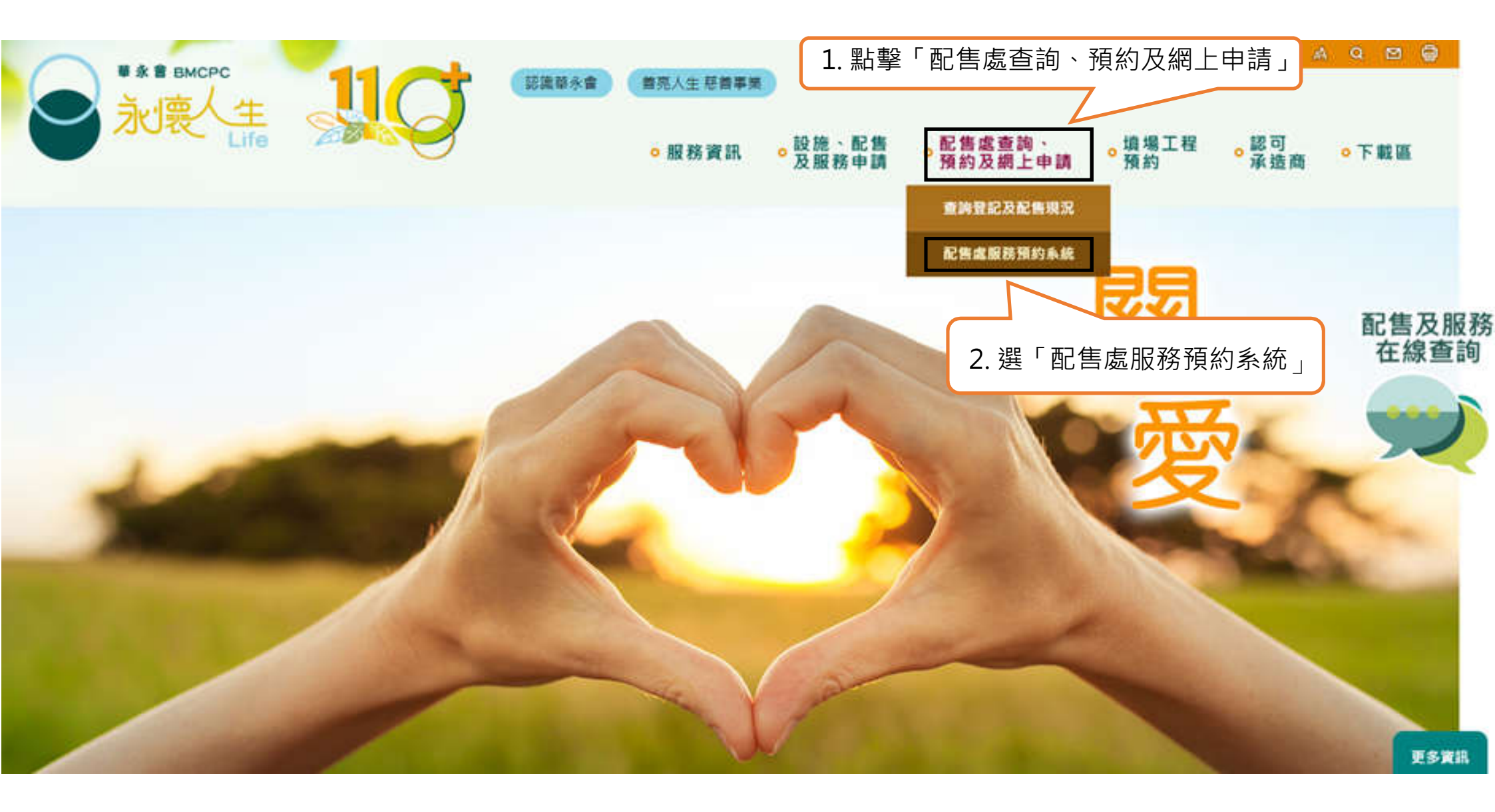

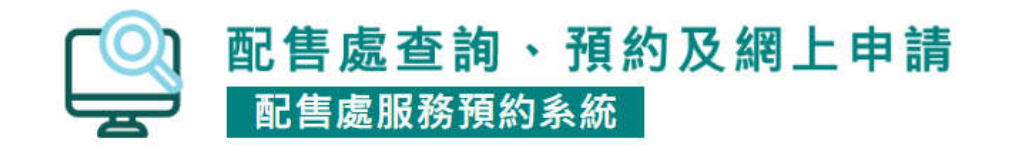

#### 查詢登記及配售現況 >

配售處服務預約系統

所有需要到配售處辦理申請及查詢服務之人士必須透過此預約系統進行網上預約,否則本會將不能保證可於當日處理申請。

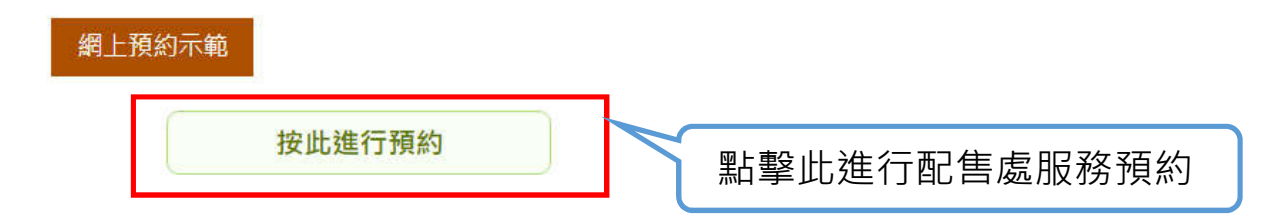

#### 查詢 / 更改 / 取消預約

•申請人如未能按預約時間前往辦理申請,請於預約日期前至少24小時更改或取消該預約。

 如在沒有取消的情況下缺席有關預約,即當失約論。如在30日內失約達到4次,預約系統會在 最後一次失約後起計7個曆日內暫停接受同一申請人為同一先人提交的預約。

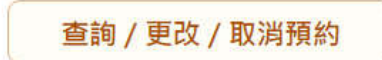

本會保留因應天氣、交通或其他狀況,而暫停、更改或取消所有已預約的配售處服務之權利, 請留意本會網頁的最新公告。如有任何爭議,本會保留最終決定權。

|                                                            | 夏約 查論預約/更改/取消預約                                                                                                    |
|------------------------------------------------------------|----------------------------------------------------------------------------------------------------|
|                                                            | 網上預約注意事項:                                                                                                    |
|                                                            | <ol> <li>所有需要到配售處辦理申請及查詢服務人士必須透過此預約系統進行網上預約,否則本會將不能保證可於當日處理申請,或你將需要輪候更長的時間。</li> </ol>                                                                                                    |
|                                                            | <ol> <li>申請人可使用此預約系統,預約下列配告處服務:</li> <li>A. 墓地相關申請及查詢(即加葬先人於現有墓地、起回先人母殖、更换持證人)</li> <li>B. 龜位相關申請及查詢(即加放先人母友/母殖於現有龜位、還出先人母友/母殖、更換持證人)</li> <li>C. 即時認購丙類墓地</li> <li>D. 紀念花園申請及查詢(即撒放母友、加刻或拆除牌匾)</li> <li>E. 寧馨園申請及查詢(即埋置或徽放未滿廿四週贴兒之速骸或母友)</li> <li>G. 即時認購新母友龜位</li> </ol>                                                                                                    |
|                                                            | ***C、D、E及G申請均為有次序之認購申請,按公平原則,必須預先預約,否則恕不處理***                                                                                                    |
|                                                            | <ul> <li>3. 預約時段(只限配售處開放時段):</li> <li>可供預約的時間: 星期一至五上午 9:10 至 12:30 及下午 2:10 至 4:30(公眾假期除外)</li> <li>申請人可預約即日至未來四星期以内的尚餘配額</li> <li>配額先到先得,額滿即止。</li> </ul>                                                                                                    |
|                                                            | <ul> <li>4. 預約所需資料:</li> <li>申請人的中文姓名、身份證/ 歲照號碼首 4 個數字、聯絡電話及電鄧池址</li> <li>先人中文姓名</li> <li>先人身份證號碼(只適用於預約「即時認購丙類墓地」); 或</li> <li>先人火化文件編號(只適用於預約「紀念花園申請及查詢」或「即時認購新骨灰竈位」); 或</li> <li>先人父或母之身份證號碼(只適用於預約「寧馨園申請及查詢」)</li> <li>先人现葬墓地/ 龕位/ 紀念牌區 編號(如有)</li> </ul>                                                                                                    |
| 2 / 47 周 1 / 49 月 7 40 1 1 1 1 1 1 1 1 1 1 1 1 1 1 1 1 1 1 | <ul> <li>5. 注息事項:</li> <li>申請人只可為每位先人預約一次。</li> <li>本會建議預約認購內類基地、新骨灰嘉位及紀念花園申請之申請人,應預先到有關填場實地視察。</li> <li>如欲辦理之申請涉及多於一位先人(例如從本會轄下填場墓地起回甲先人骨殖後葬回原處,另加葬乙先人於同一墓地;或同時加放兩位先人脅灰於同一嘉位內),只需以其中一位先人姓名登記即可。</li> <li>已預約的時段只可辦理已登記先人的申時,不得轉換有關先人。</li> <li>成功預約後,系統會顯示預約編號及二維碼(QRCode),並同時自動發送戰有上述資料的確認電鄧予申請人。申請人須攜同上述預約編號或二維碼,及辦理申請所需文件正本,依約到配首處報到。</li> <li>申請人如未能投預約時間前往辦理申請,請在預約日期前至少24小時更改或取消該預約。</li> <li>如在沒有取消的情況下缺席有關預約,即當失約論。如在 30 日內失約達到 4 次,預約系統會在最後一次失約後起計 7 個曆日內暫停接受 同一申請人為同一先人提交的預約。</li> </ul> |
| 5. 細胞 網上預約注息事項」後<br>剔選此欄                                   | 6. 木會保留因應天氣、交通或其也狀況,而暫停、更改或取消所有已預約的配售處服務之權利,請留意木會網站的最新公告。如有任何爭議,木<br>會保留最終決定權。                                                                                                    |
|                                                            | 7. 有關華永會收集個人資料及私屬政策聲明請參關本會網站(https://www.bmcpc.org.hk/tc/privacy/index.tml)                                                                                                    |
| 4. 點擊「進行預約」                                                | □本人已細閱及明白上列注意事項。<br>進行預約                                                                                                    |

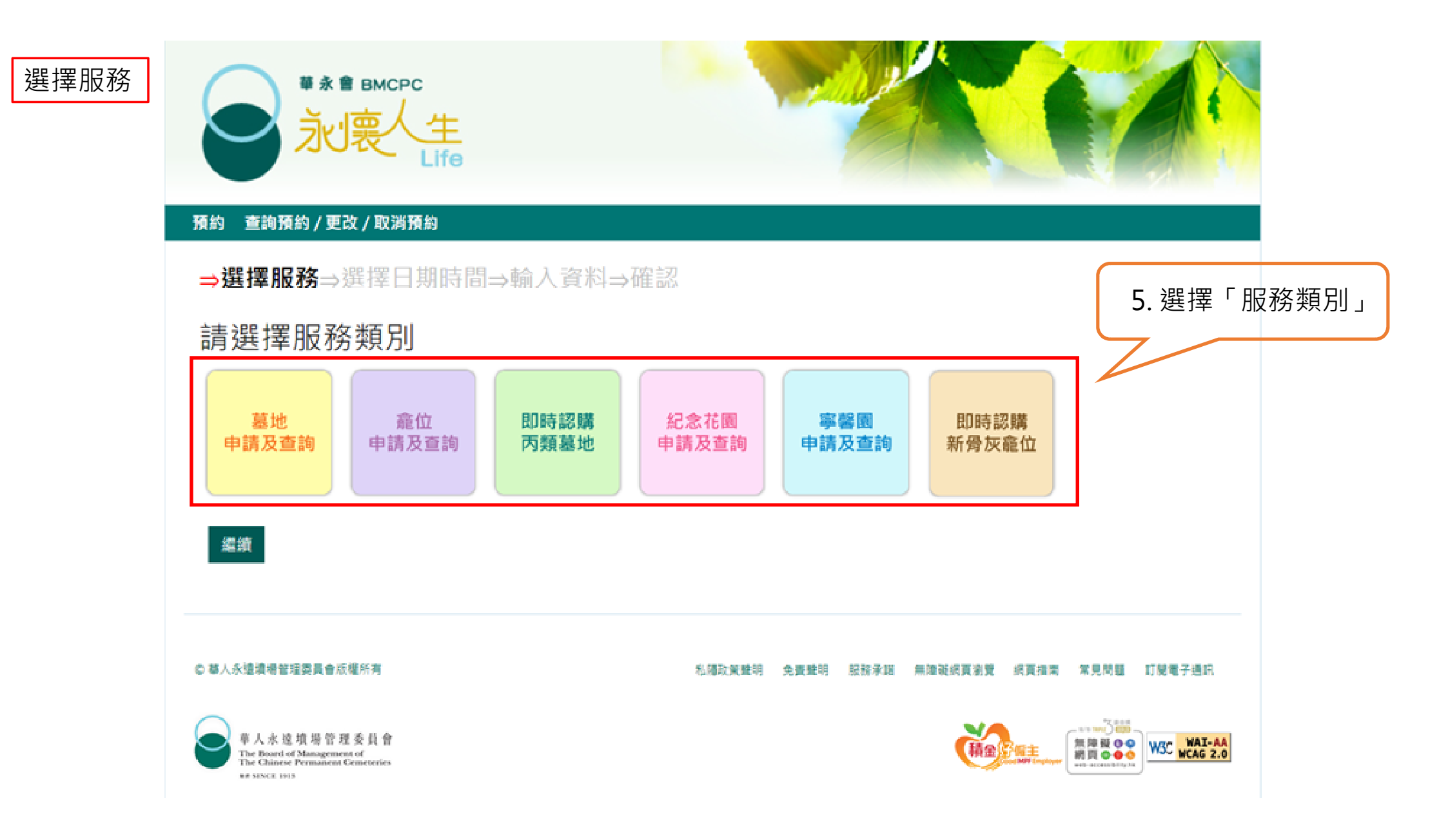

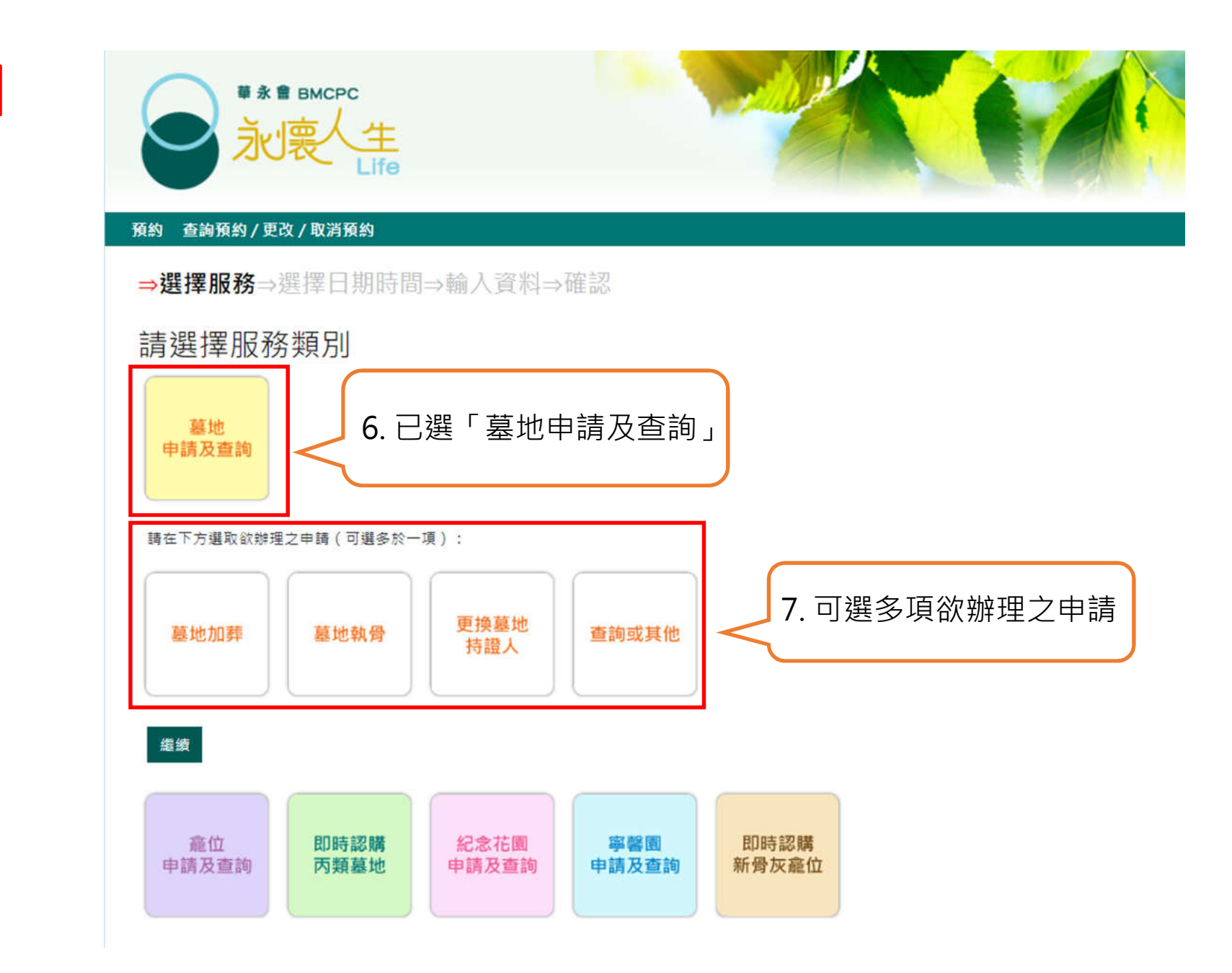

選擇服務

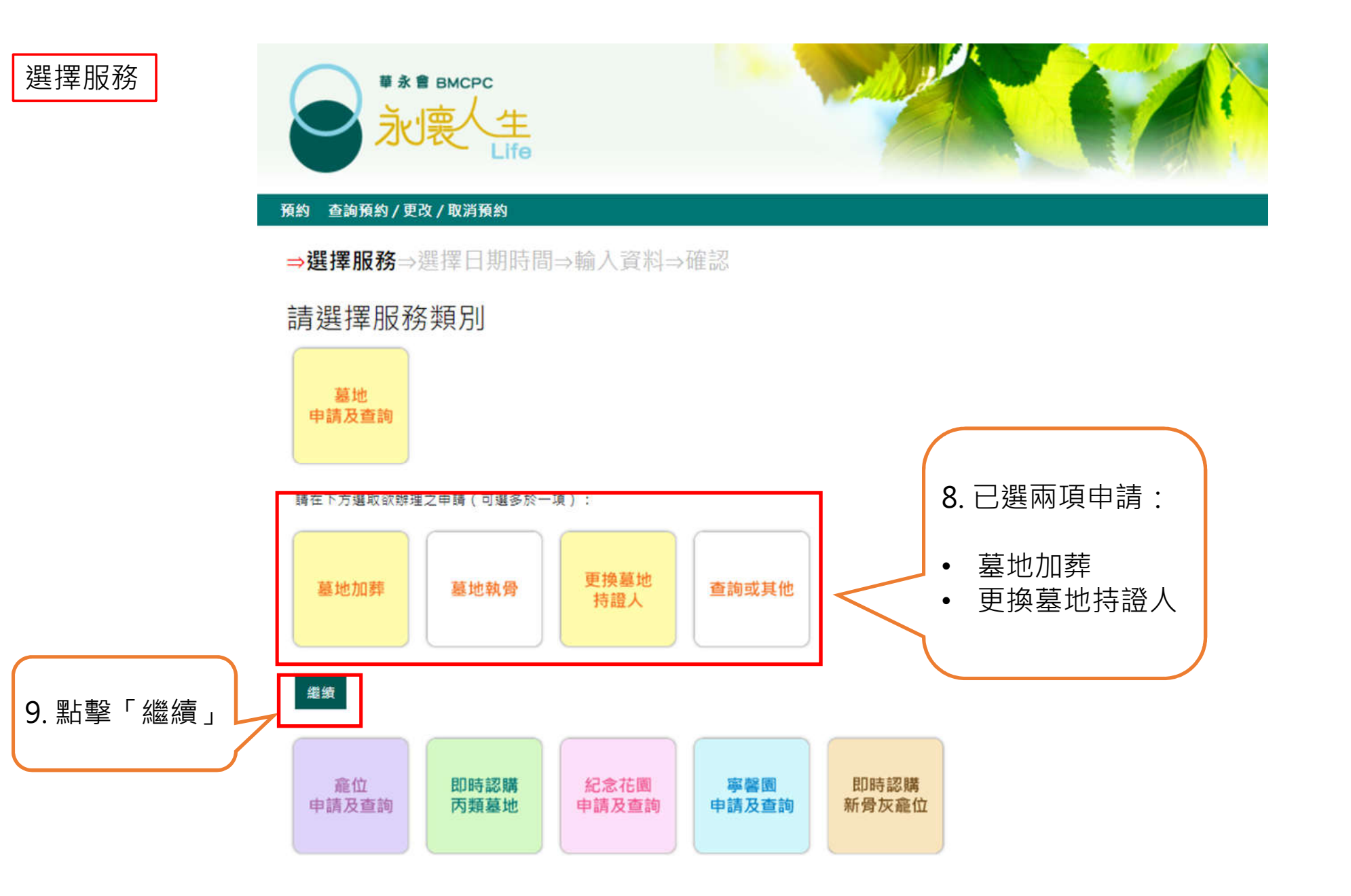

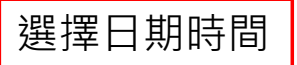

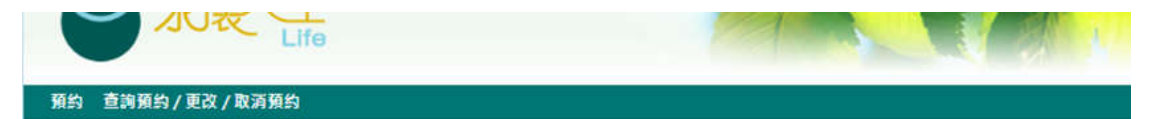

#### 2023年12月

| 星期日 | 星期一       | 星期二             | 星期三       | 星期四       | 星期五       | 星期六 |
|-----|-----------|-----------------|-----------|-----------|-----------|-----|
|     |           |                 |           |           | 01        | 02  |
| 33  | 04        | 05              | 06        | 07        | 08        | 09  |
| 10  | 11        | 12              | 13        | 14        | 15        | 16  |
| 71  | 18        | 19              | 20        | 21        | 22<br>可预約 | 23  |
| 24  | 25<br>聖經朝 | 26<br>聖総朝後第一個間日 | 27<br>可預約 | 28<br>可預約 | 29<br>可预約 | 30  |
|     |           |                 |           | 1         |           |     |

3

2024年1月

| 星期日 | 星期一        | 星期二       | 星期三       | 星期四                       | 星期五       | 星期六     |       |
|-----|------------|-----------|-----------|---------------------------|-----------|---------|-------|
|     | 01<br>一用一日 | 02<br>可預約 | 03<br>可預約 | 04<br>可預約                 | 05<br>可預約 | 06      |       |
| 07  | 08<br>可預約  | 09<br>可預約 | 10<br>可預約 | 11<br>可預約                 | 12<br>可預約 |         |       |
| 14  | 15<br>可預約  | 16<br>可預約 | 17<br>可預約 | 18<br>9) <del>18</del> 80 | 10        | 10. 點擊擬 | 預約的日期 |
| 21  | 22         | 23        | 24        | 25                        | 26        | 27      |       |
| 28  | 29         | 30        | 31        |                           | 1         |         |       |

繼續 返回

## 選擇日期時間

#### 2024年1月

| 星期日 | 星期一        | 星期二       | 星期三       | 星期四       | 星期五       | 星期六 |              |
|-----|------------|-----------|-----------|-----------|-----------|-----|--------------|
|     | 01<br>一月一日 | 02<br>可預約 | 03<br>可預約 | 04<br>可預約 | 05<br>可預約 | 06  |              |
| 07  | 08<br>可預約  | 09<br>可預約 | 10<br>可預約 | 11<br>可預約 | 12<br>可預約 | 13  |              |
| 14  | 15<br>可預約  | 16<br>可預約 | 17<br>可預約 | 18<br>可預約 | 19        | 20  | 已選2024年1月17日 |
| 21  | 22         | 23        | 24        | 25        | 26        | 27  |              |
| 28  | 29         | 30        | 31        |           |           |     |              |

## 請選擇預約時間(預約日期: 2024-01-17; 預約服務: 墓地申請及查詢)

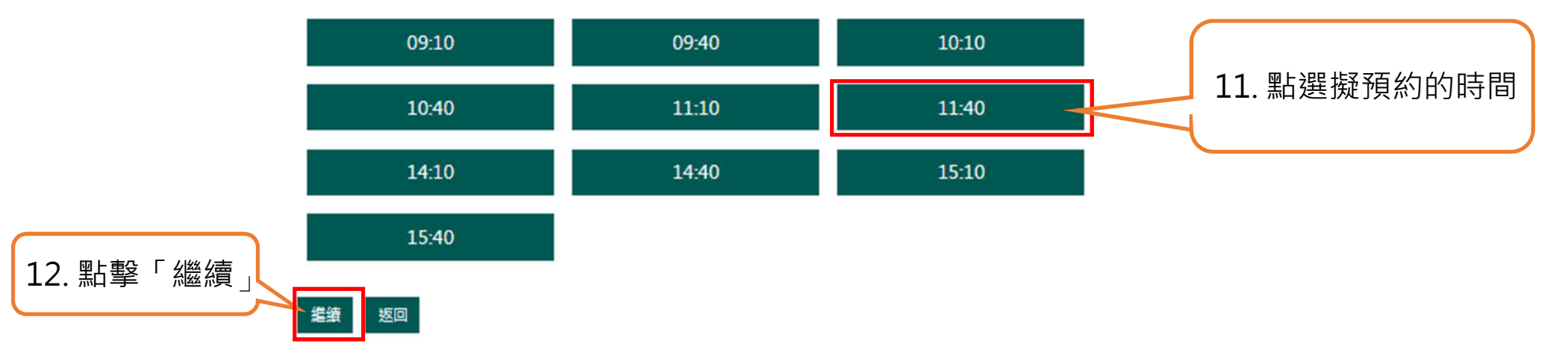

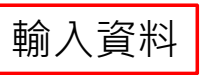

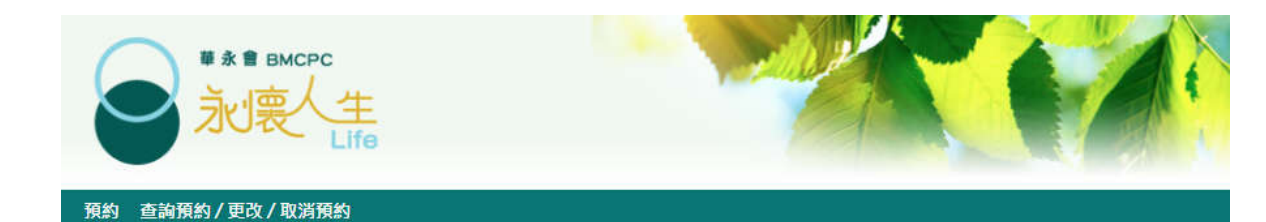

### 請輸入預約資料(\*為必填項目)

| 身份證/護照號碼首四個 | 到數字*(eg.1234) |  |
|-------------|---------------|--|
| 聯絡電話*       |               |  |
| 電郵 <b>*</b> |               |  |
| 請再次輸入電郵*    |               |  |
| 有關旱灾由語之先人姓  | 之*            |  |

先人資料須與辦理申請時所提交之文件一致,否則本會有權不處理有關申請。

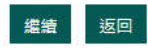

13. 請輸入資料 (\* 號為必填)

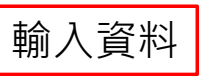

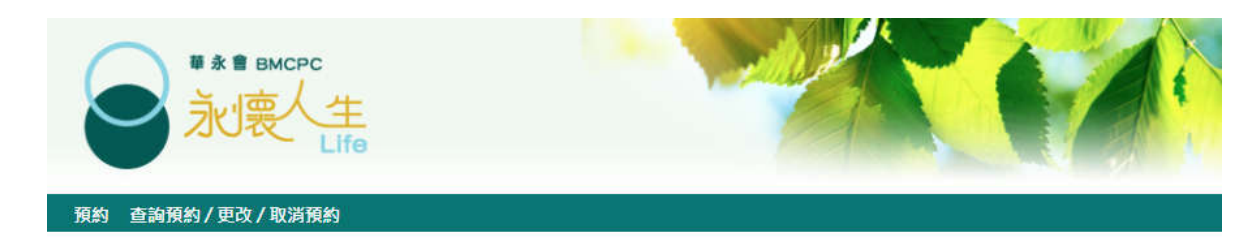

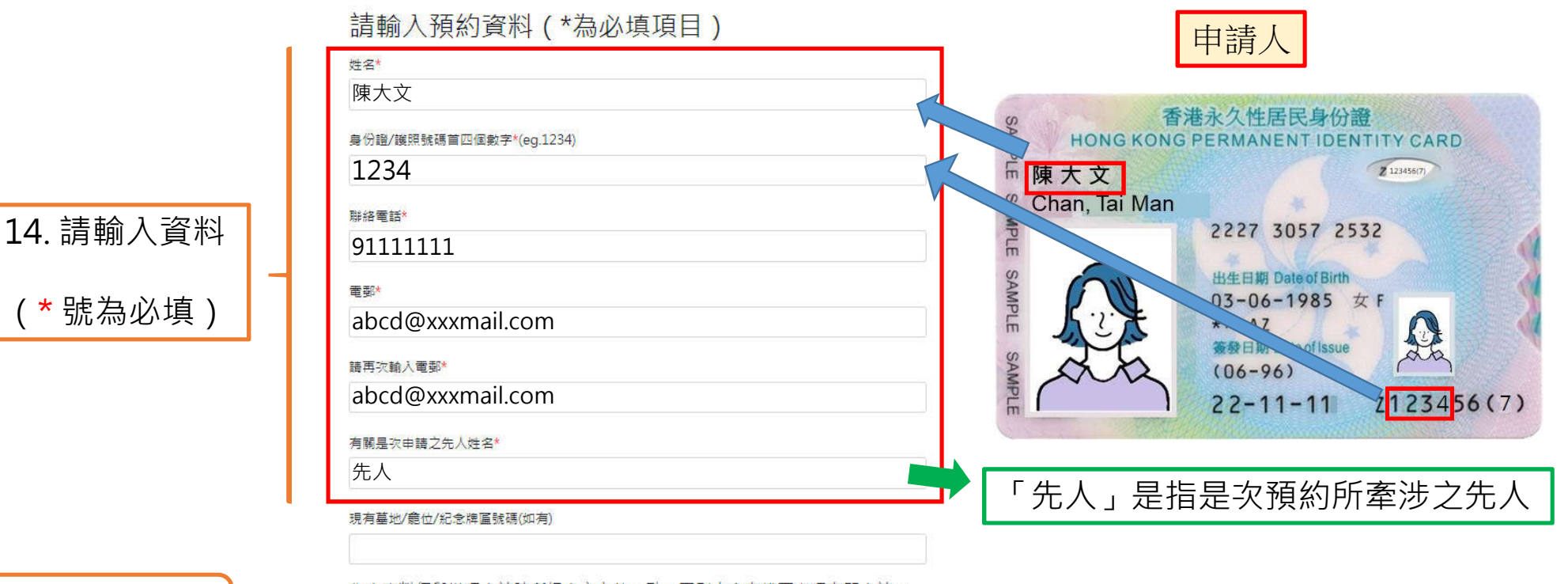

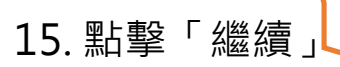

(\*號為必填)

先人資料須與辦理申請時所提交之文件一致,否則本會有權不處理有關申請。

繼續 返回

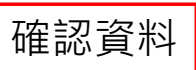

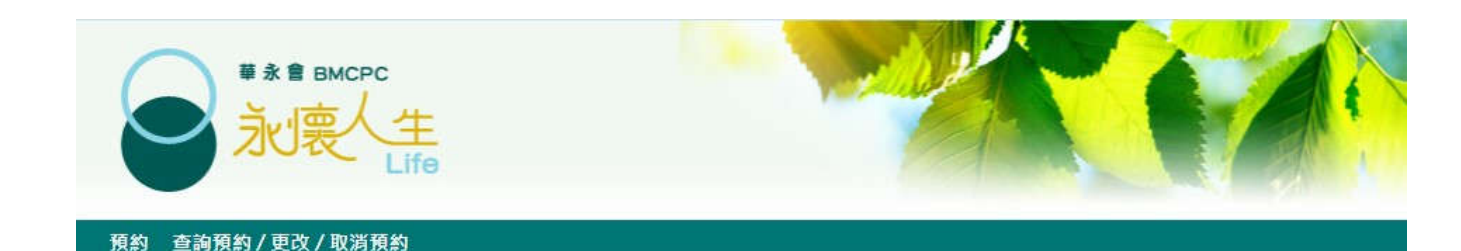

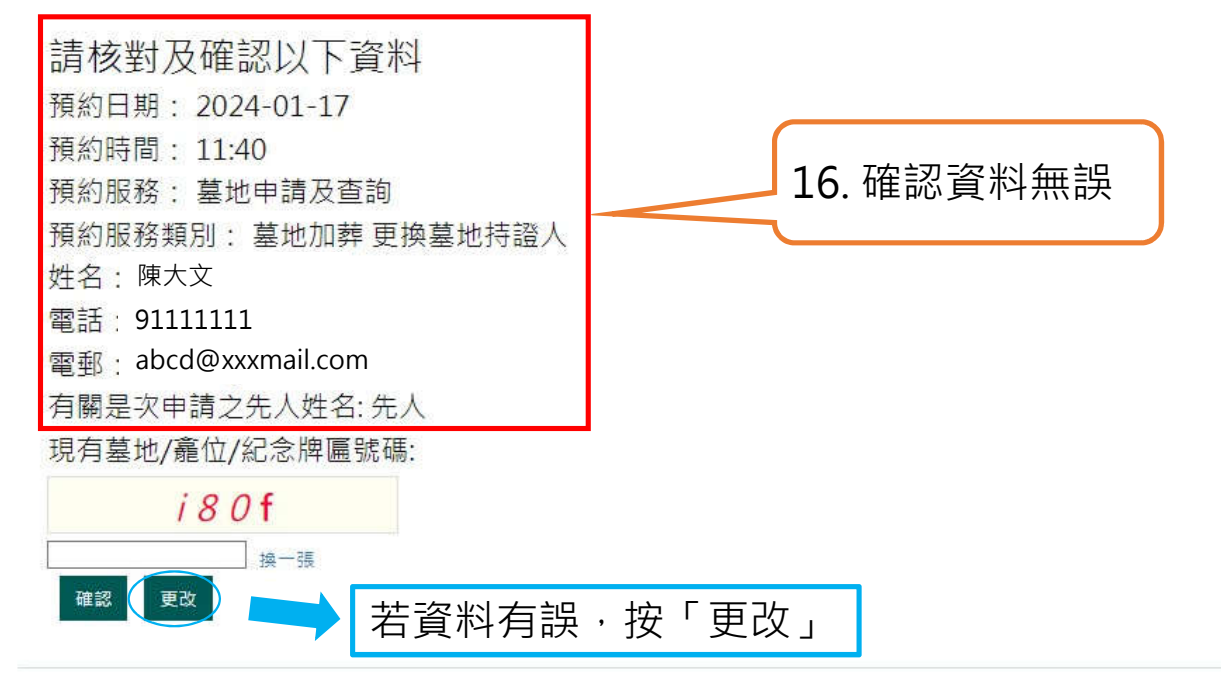

© 華人永遠墳場管理委員會版權所有

私隱政策聲明 免實聲明 服務承諾 無障礙網頁瀏覽 網頁指南 常見問題 訂閱電子通訊

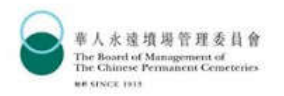

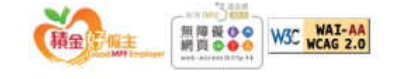

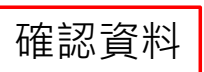

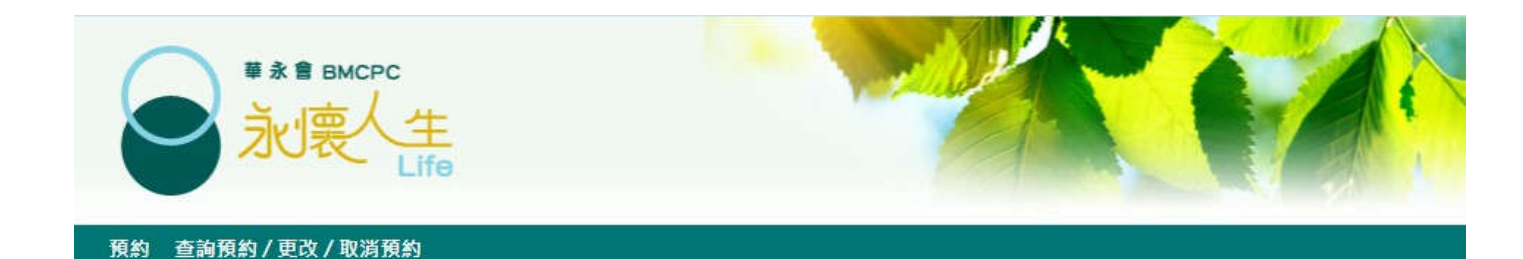

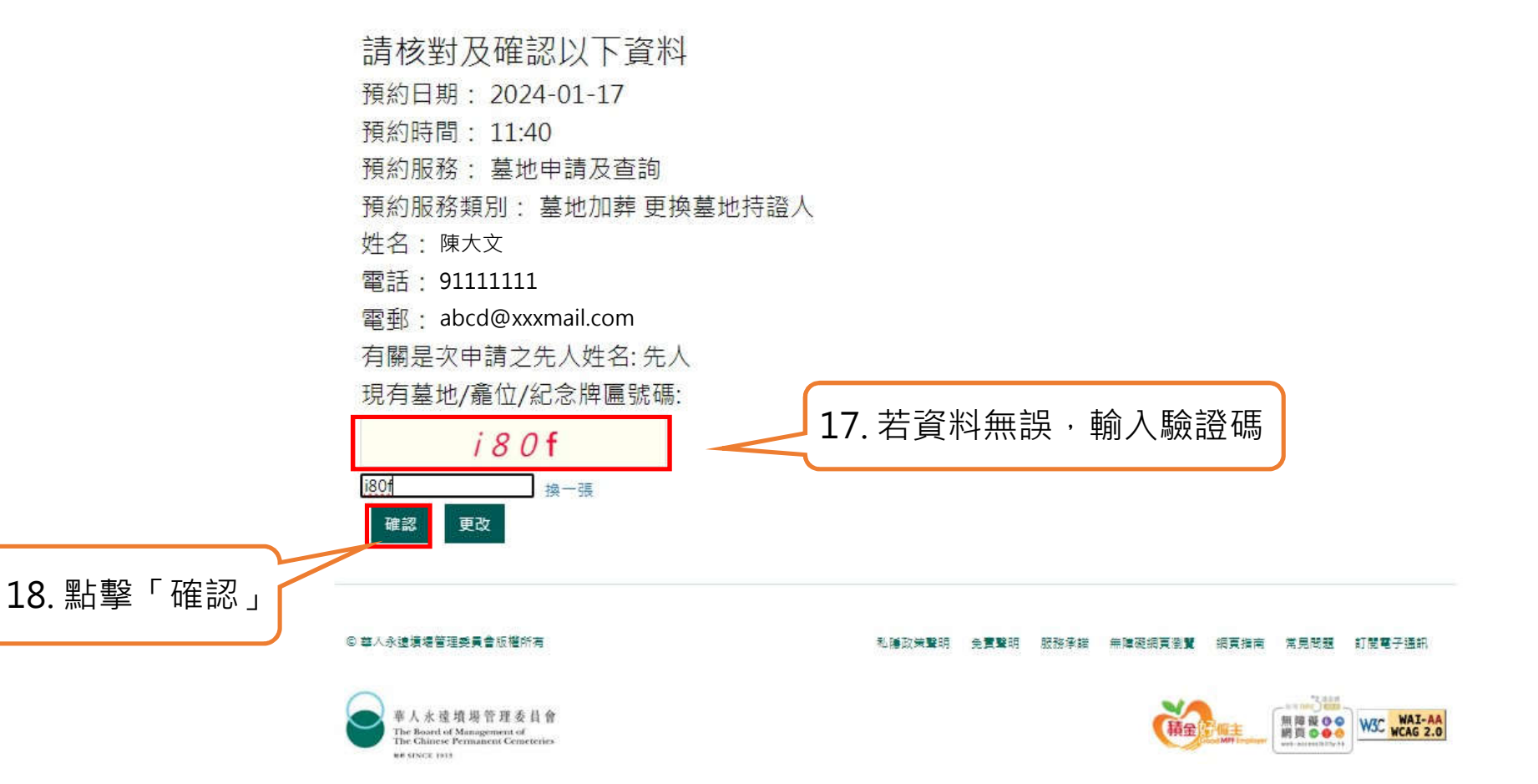

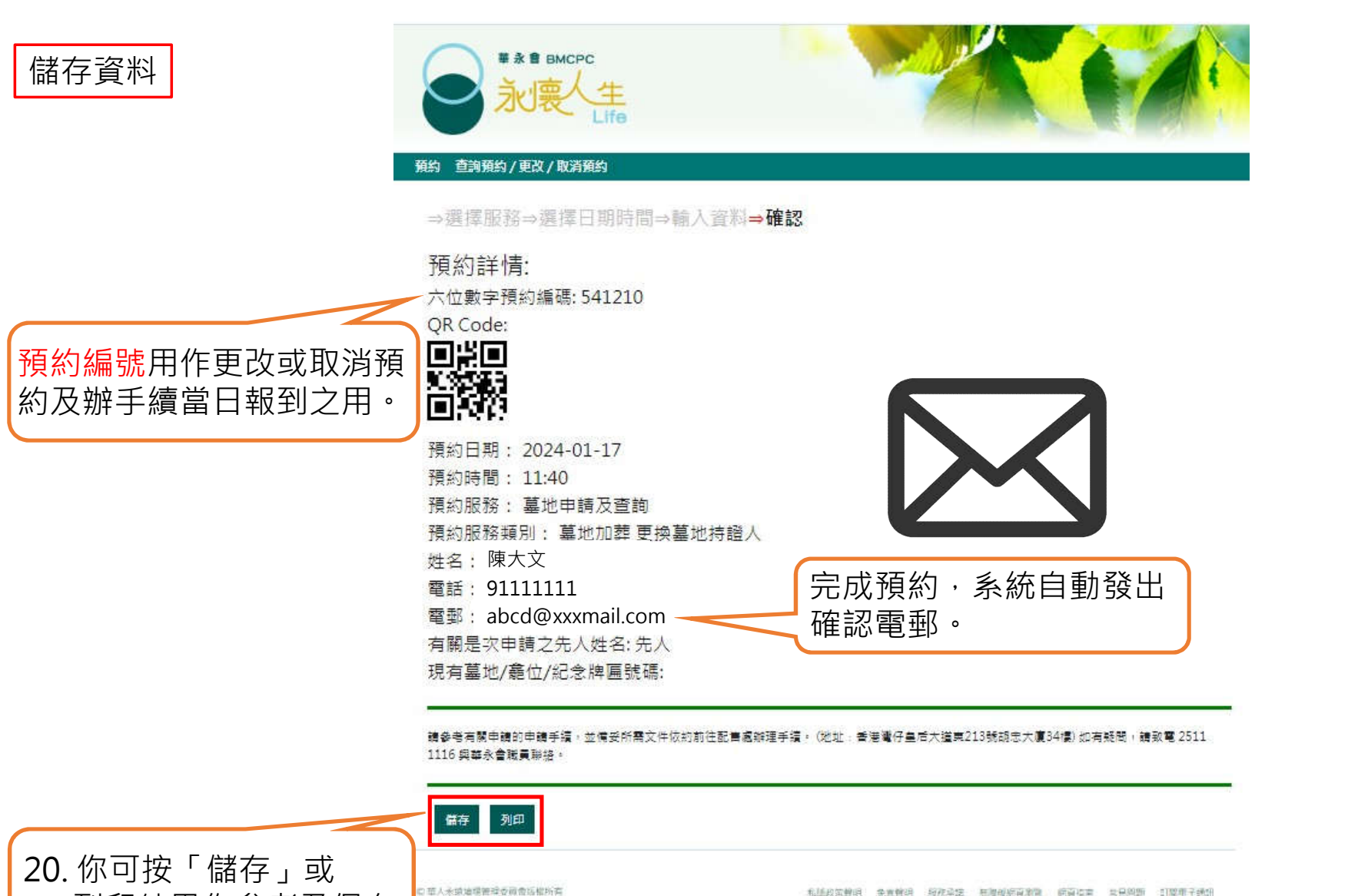

列印結果作參考及保存

華人永遠環場管理委員會 The Board of Management of The Churres Permanent Conservation

和越政策會理 杂言情讲 经获益法 医腹股后脊索管 的脊膜室 如果的新 印度电子线研

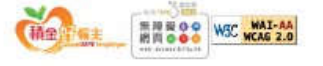

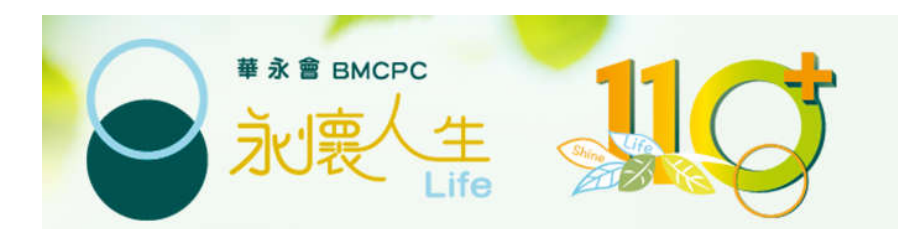

# 更改預約

| 更改預約                       | 配售處查詢、預約及網上申請 配售處服務預約系統                                                                                          |
|----------------------------|----------------------------------------------------------------------------------------------------|
| 查詢登記及配售現況 ><br>配售處服務預約系統 > | 所有需要到配售處辦理申請及查詢服務之人士必須透過此預約<br>系統進行網上預約,否則本會將不能保證可於當日處理申請。                                                       |
|                            | 網上預約示範<br>按此進行預約                                                                                                 |
|                            | 查詢 / 更改 / 取消預約                                                                                                   |
|                            | <ul> <li>申請人如未能按預約時間前往辦理申請,請於預約日期前至少24小時更改或取消該預約。</li> <li>如在沒有取消的情況下缺席有關預約,即常失約論。如在30日內失約達到4次,預約系統會在</li> </ul> |
|                            | 最後一次失約後起計7個曆日內暫停接受同一申請人為同一先人提交的預約。                                                                               |
|                            | 查詢/更改/取消預約<br>點擊此進行查詢/更改/取消預約                                                                                    |
|                            | 本會保留因應天氣、交通或其他狀況,而暫停、更改或取消所有已預約的配售處服務之權利,<br>請留意本會網頁的最新公告。如有任何爭議,本會保留最終決定權。                                      |

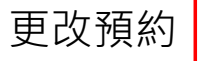

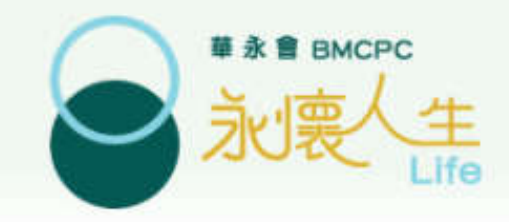

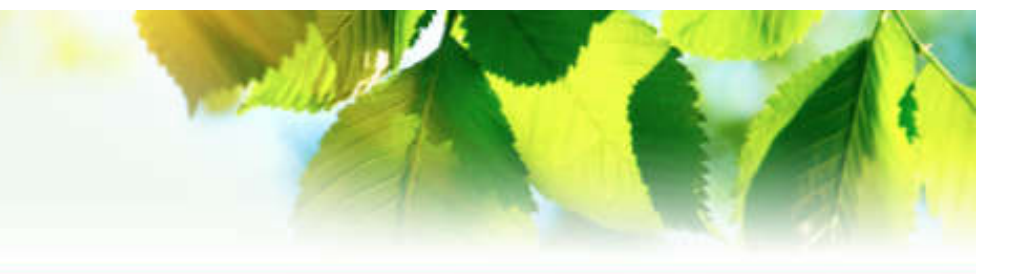

1. 點選其中一項方法登入

### 預約 查詢預約 / 更改 / 取消預約

按預約参考編號以及申請人身份證/護照號碼首四位數字查詢
 按先人姓名以及申請人身份證/護照號碼首四位數字查詢

預約參考編號\*:

申請人身份證 / 護照號碼首四位數字\*:

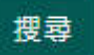

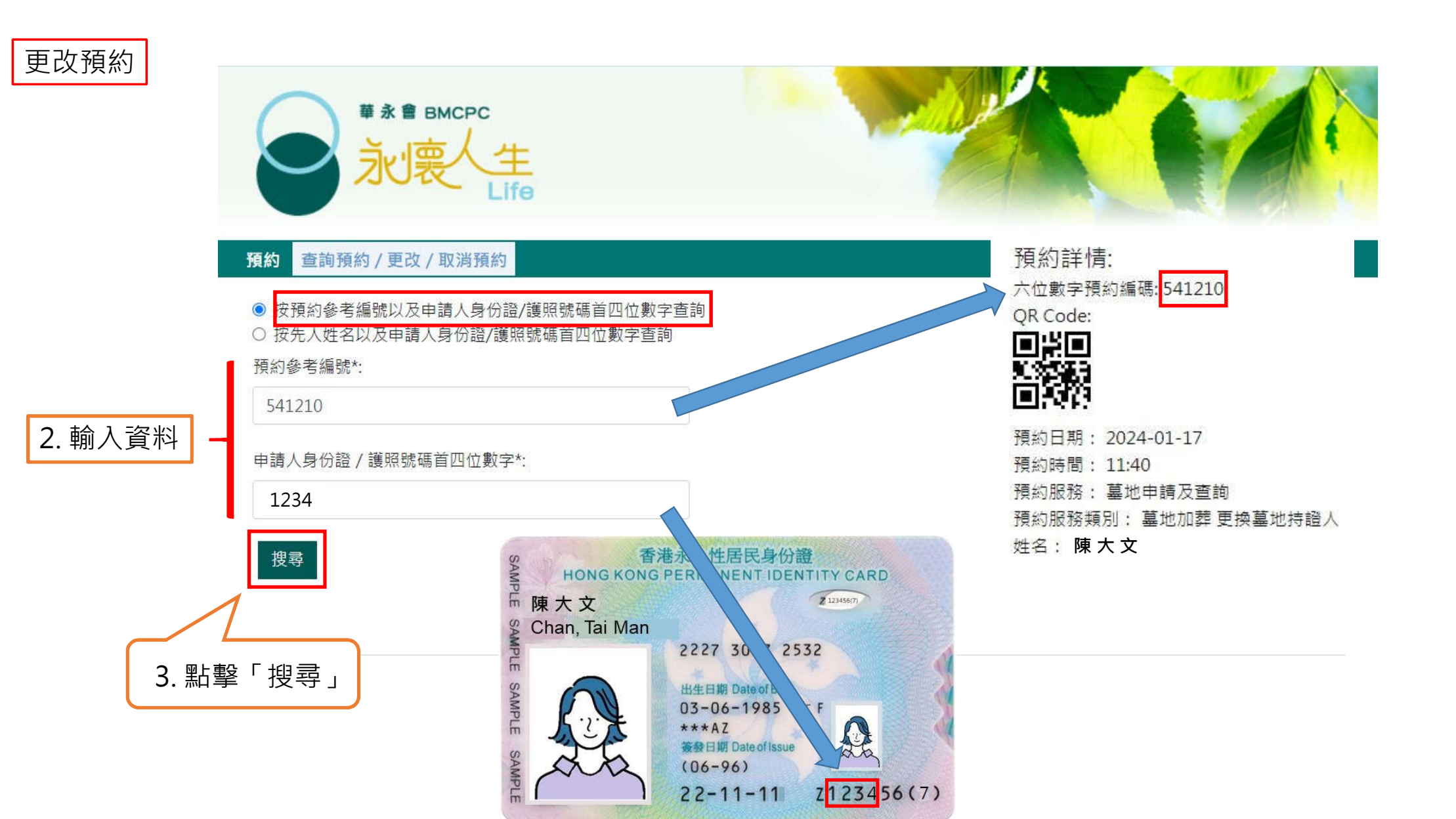

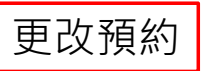

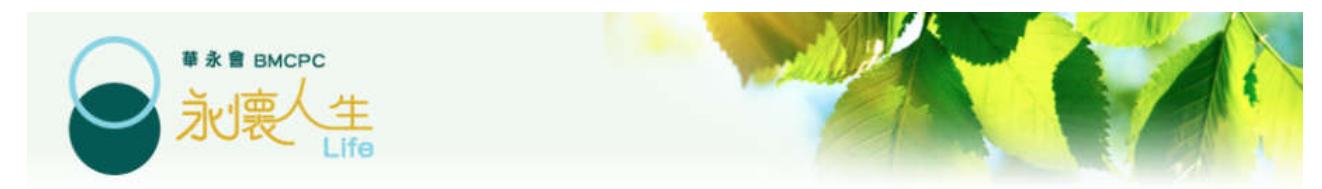

#### 預約 查詢預約/更改/取消預約

按預約参考編號以及申請人身份證/護照號碼首四位數字查詢
 按先人姓名以及申請人身份證/護照號碼首四位數字查詢
 預約参考編號\*:

541210

申請人身份證 / 護照號碼首四位數字\*:

1234

搜尋

搜索結果:

先人姓名:先人

預約時間: 2024-01-17 11:40:00

申請服務:墓地申請及查詢

申請人姓名: 陳大文

電話: 91111111

電郵: abcd@xxxmail.com

6位數字預約號碼: 541210

二維碼:

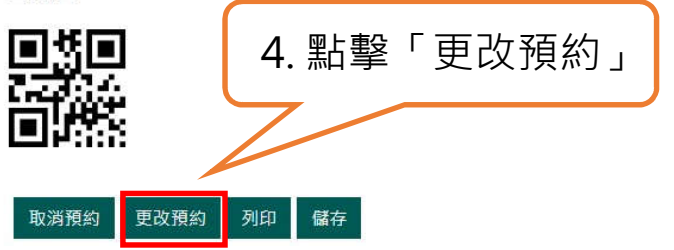

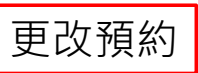

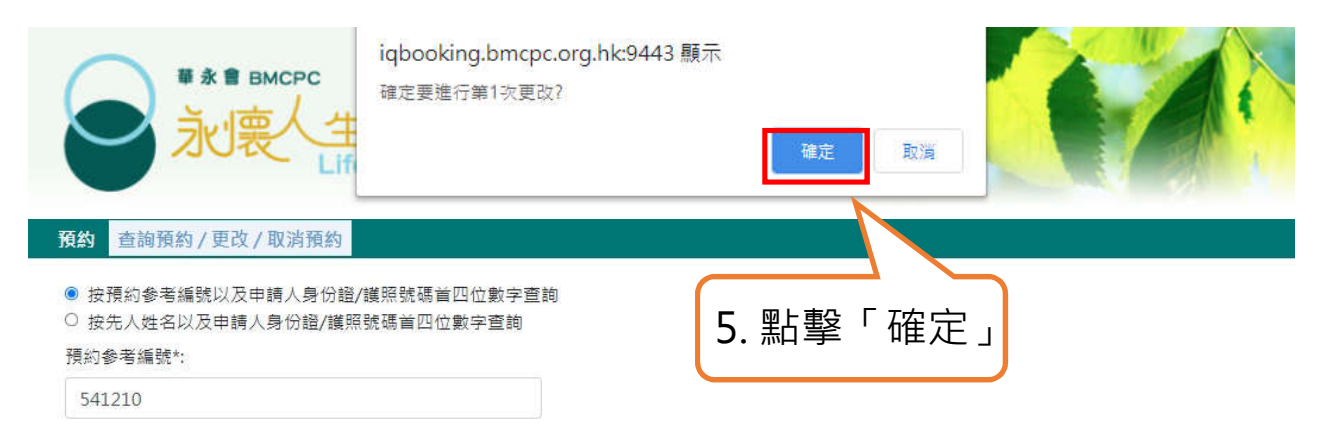

申請人身份證 / 護照號碼首四位數字\*:

1234

搜尋

搜索結果:

先人姓名:先人

預約時間: 2024-01-17 11:40:00

申請服務:墓地申請及查詢

申請人姓名 陳大文

電話: 91111111

電郵: abcd@xxxmail.com

6位數字預約號碼: 541210

二維碼:

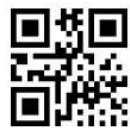

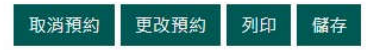

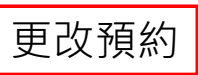

#### 預約 查詢預約/更改/取消預約

⇒選擇服務**⇒選擇日期時間**⇒輸入資料⇒確認

2024年1月

| 星期日 | 星期一        | 星期二       | 星期三       | 星期四       | 星期五       | 星期六 |
|-----|------------|-----------|-----------|-----------|-----------|-----|
|     | 01<br>一月一日 | 02<br>可預約 | 03<br>可預約 | 04<br>可預約 | 05<br>可預約 | 06  |
| 07  | 08<br>可預約  | 09<br>可預約 | 10<br>可預約 | 11<br>可預約 | 12<br>可預約 | 13  |
| 14  | 15<br>可預約  | 16<br>可預約 | 17<br>可預約 | 18<br>可預約 | 19<br>可預約 | 20  |
| 21  | 22<br>可預約  | 23<br>可預約 | 24<br>可預約 | 25<br>可預約 | 26<br>可預約 | 27  |
| 28  | 29<br>可預約  | 30        | 31        | 6. 重新選    | 取預約日      | 期   |

請選擇預約時間(預約日期: 2024-01-24; 預約服務: 墓地申請及查詢)

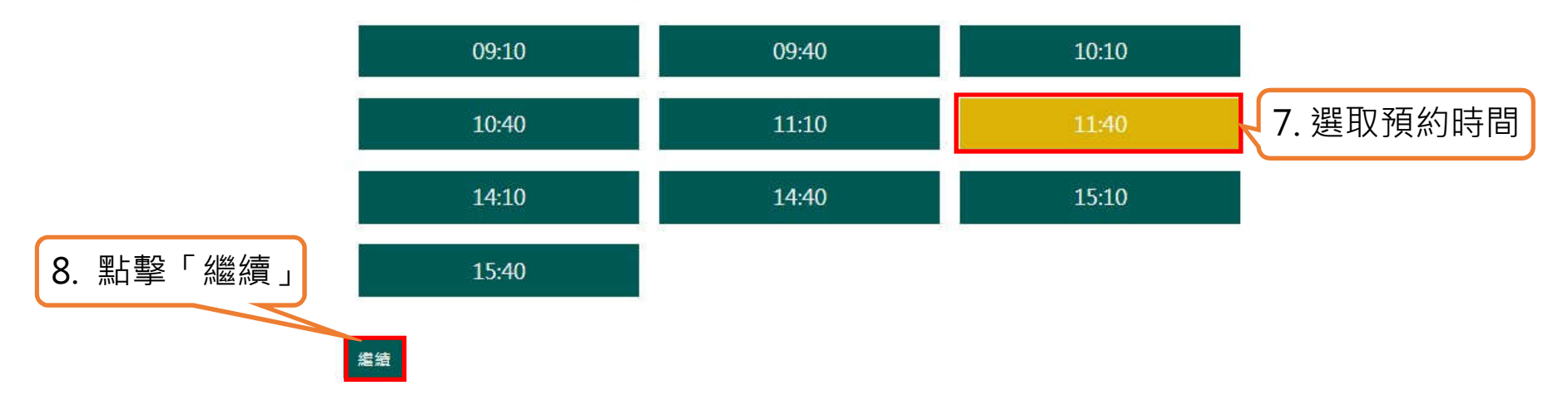

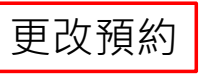

更改預約不能更改服務 類別及先人資料。若想 更改有關項目,需取消

此預約·並重新預約

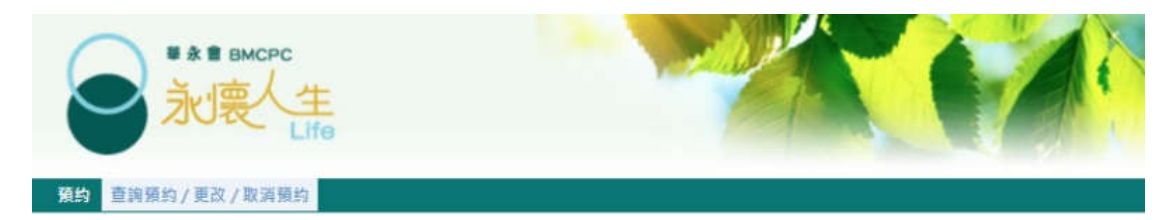

→選擇服務→選擇日期時間→輸入資料→確認

| 請輸入      | 預約資料         | ( | *為必填項目 | ) |
|----------|--------------|---|--------|---|
| M/3 TU37 | 220102 20011 | 1 |        | 1 |

鐵續 返回

| 姓名*                                |  |
|------------------------------------|--|
| 陳大文                                |  |
| 身份證/鍵照號碼首四個數字*(eg.1234)            |  |
|                                    |  |
| 聯絡電話•                              |  |
| 9111111                            |  |
| 電影-                                |  |
| abcd@xxxmail.com                   |  |
| 請再攻論人電郵•                           |  |
| 有關是灾申請之先人姓名*                       |  |
| 先人                                 |  |
| 現有基地/龕位/纪念緯圓號碼(如有)                 |  |
|                                    |  |
| 先人資料須與辦理申請時所提交之文件一致,否則本會有權不處理有關申請。 |  |

## 更改預約

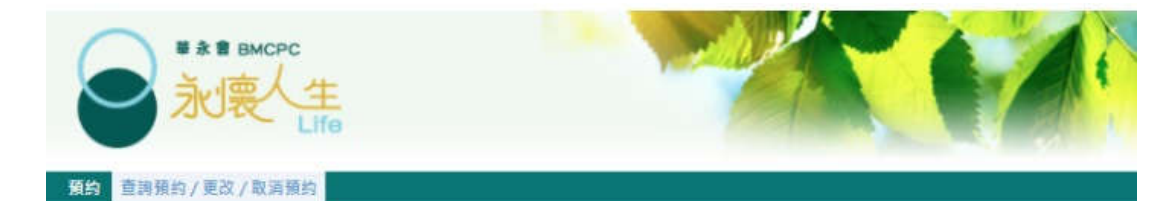

⇒選擇服務⇒選擇日期時間⇒輸入資料⇒確認

#### 請輸入預約資料(\*為必填項目)

姓名\*

陳大文

身份證/護照號碼首四個數字\*(eg.1234)

\*\*\*\*

聯絡電話•

91111111

電郵\*

abcd@xxxmail.com

請再次輸入電影•

abcd@xxxmail.com

有關是次申請之先人姓名\*

先人

現有墓地/龕位/紀念緯區號碼(如有)

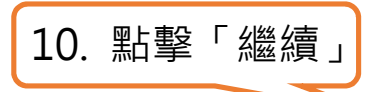

先人資料須與辦理申請時所提交之文件一致,否則本會有權不處理有關申請。

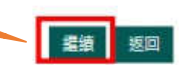

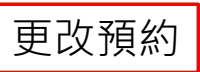

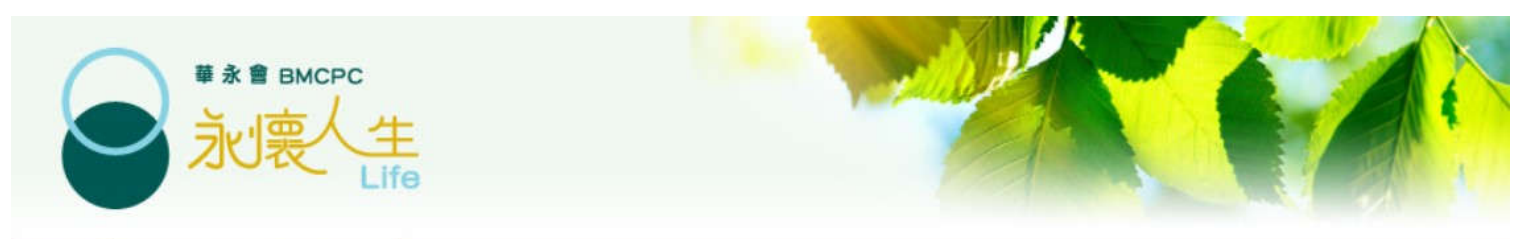

#### 預約 查詢預約 / 更改 / 取消預約

⇒選擇服務⇒選擇日期時間⇒輸入資料⇒確認

### 請核對及確認以下資料

- 預約日期: 2024-01-24
- 預約時間: 11:40
- 預約服務: 墓地申請及查詢
- 預約服務類別: 墓地加葬 更換墓地持證人
- 姓名:陳大文
- 電話: 91111111
- 電郵: abcd@xxxmail.com

有關是次申請之先人姓名:先人

現有墓地/龕位/紀念牌匾號碼:

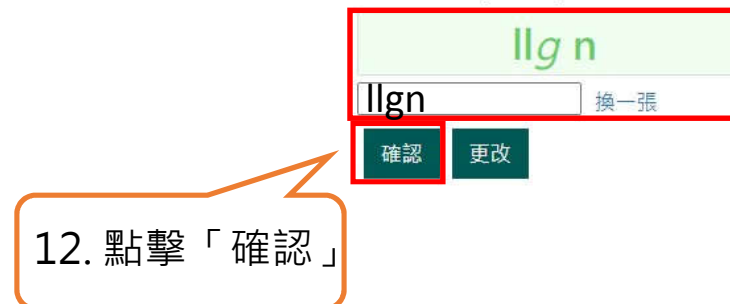

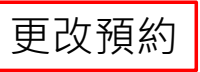

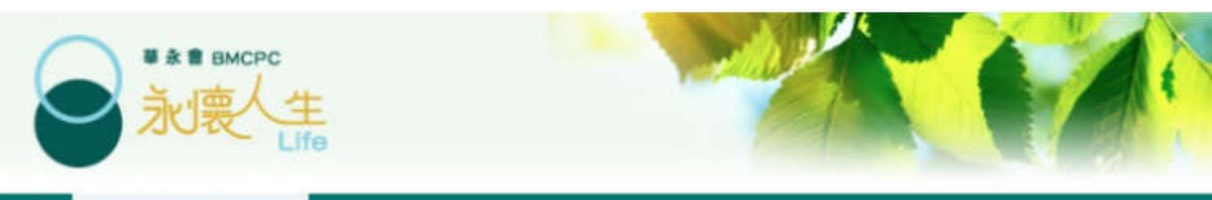

#### 預約 查詢預約/更改/取消預約

→選擇服務→選擇日期時間→輸入資料→確認

#### 預約詳情:

六位數字預約編碼: 752752

QR Code:

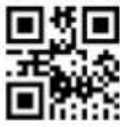

成功更改預約

預約日期: 2020-11-18

預約時間: 10:50

預約服務: 龕位申請及查詢

預約服務類別: 龕位加放

姓名:陳大文

電話: 91111111

電郵: abcd@xxxmail.co

有關是初申請之先人姓名:先人 現有墓地/龕位/紀念牌匾號碼:

13. 完成後請按「儲存」或 列印結果作參考及保存

請參考有關申請的申請手續,並償妥所需文件依約前往配售處辦理手續。(地址:香港彎仔皇后大道東213號胡忠大真34樓)如有疑問,請致電 2511 1116 與華永會職員聯絡。

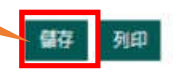

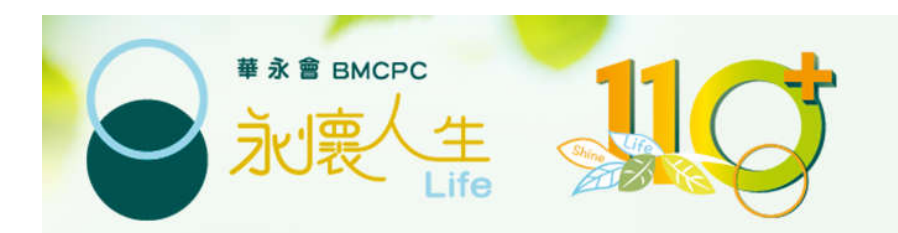

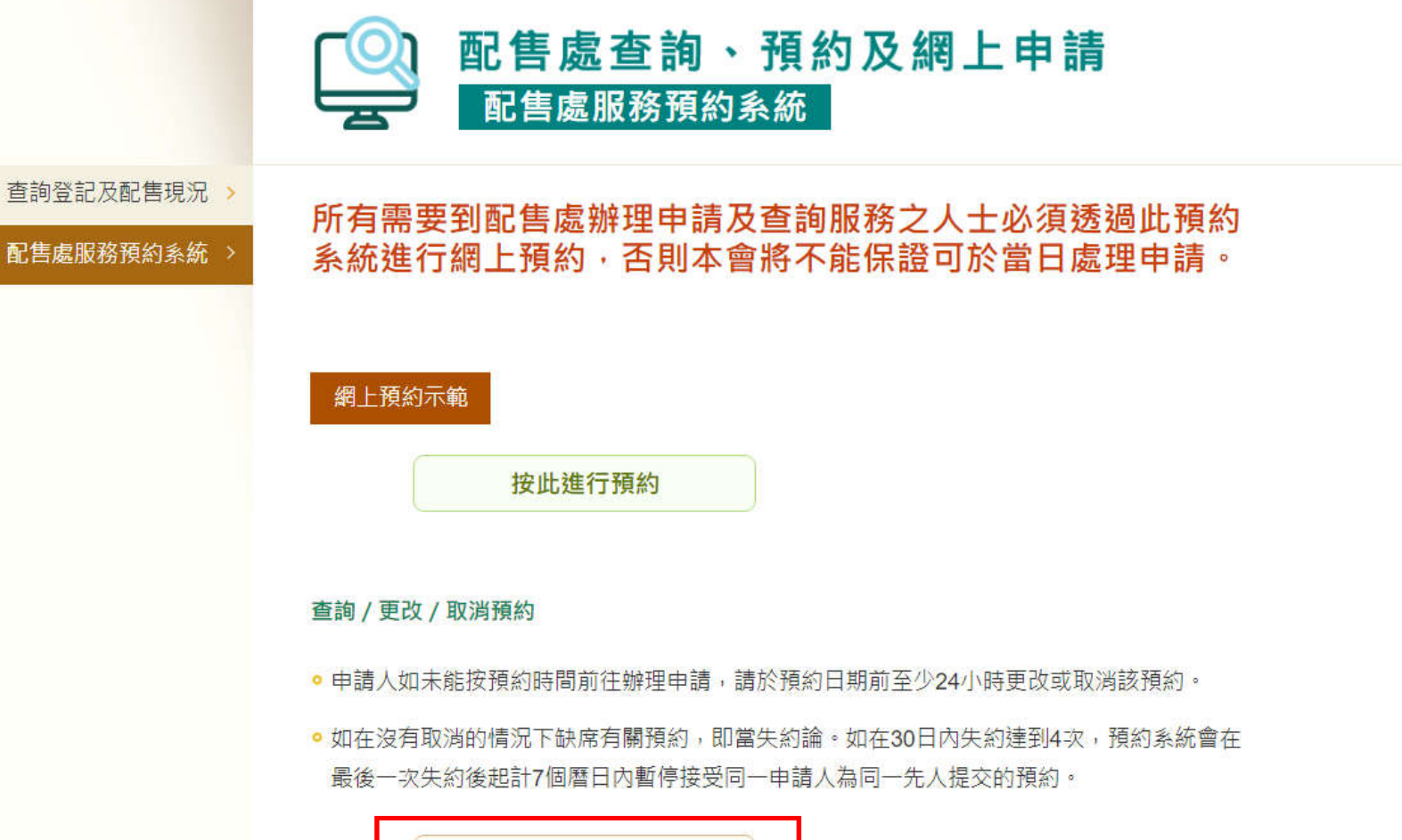

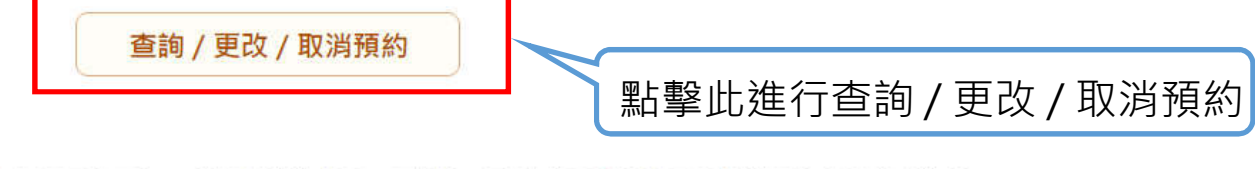

本會保留因應天氣、交通或其他狀況,而暫停、更改或取消所有已預約的配售處服務之權利, 請留意本會網頁的最新公告。如有任何爭議,本會保留最終決定權。

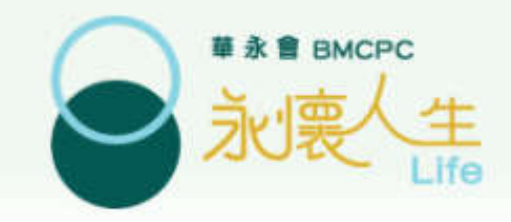

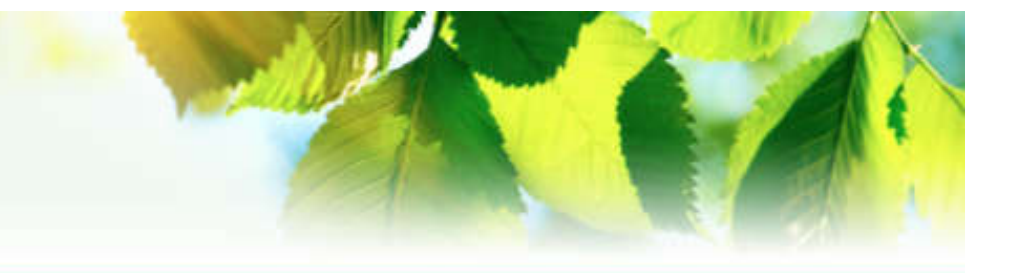

1. 點選其中一項方法登入

## 預約 查詢預約 / 更改 / 取消預約

按預約参考編號以及申請人身份證/護照號碼首四位數字查詢
 按先人姓名以及申請人身份證/護照號碼首四位數字查詢

預約參考編號\*:

申請人身份證 / 護照號碼首四位數字\*:

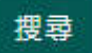

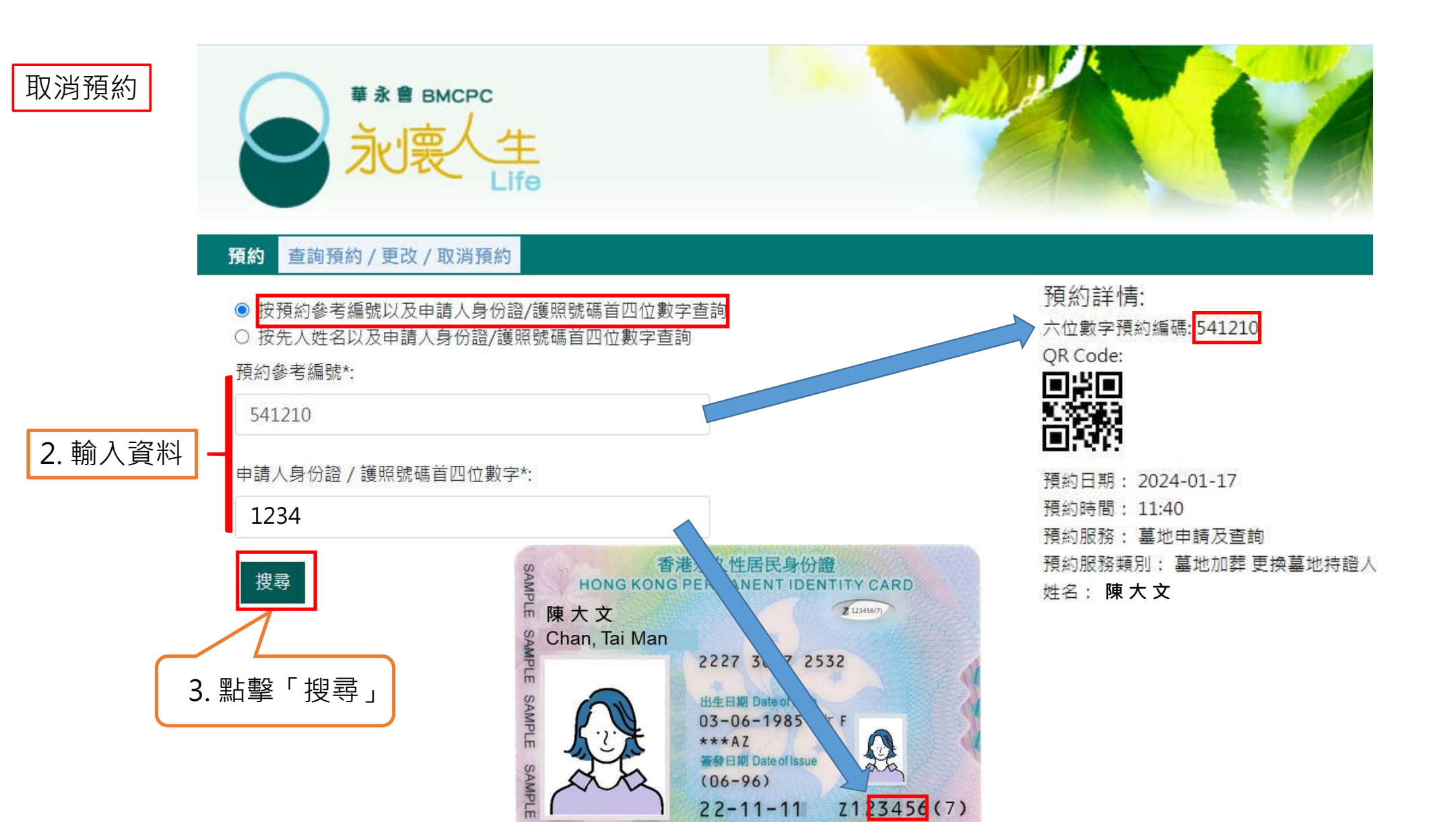

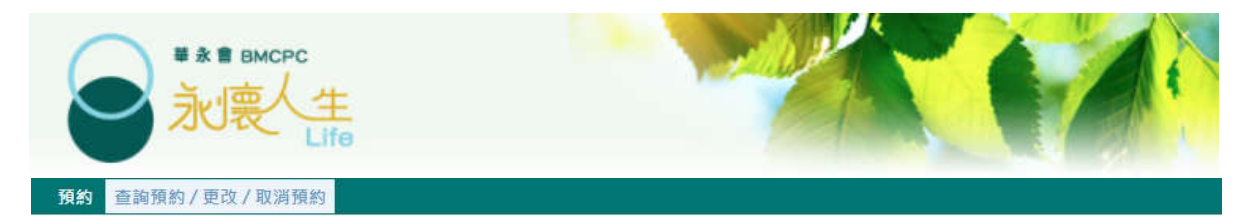

使預約參考編號以及申請人身份證/護照號碼首四位數字查詢
 按先人姓名以及申請人身份證/護照號碼首四位數字查詢

預約參考編號\*:

541210

申請人身份證 / 護照號碼首四位數字\*:

1234

搜尋

搜索結果:

先人姓名:先人

預約時間: 2024-01-24 11:40:00

申請服務: 墓地申請及查詢

申請人姓名: 陳大文

電話: 91111111

abcd@xxxmail.com

6位數字預約號碼: 541210

二維碼:

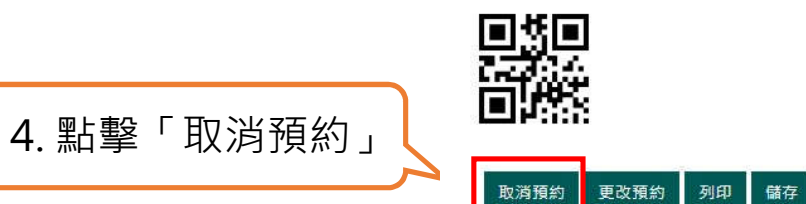

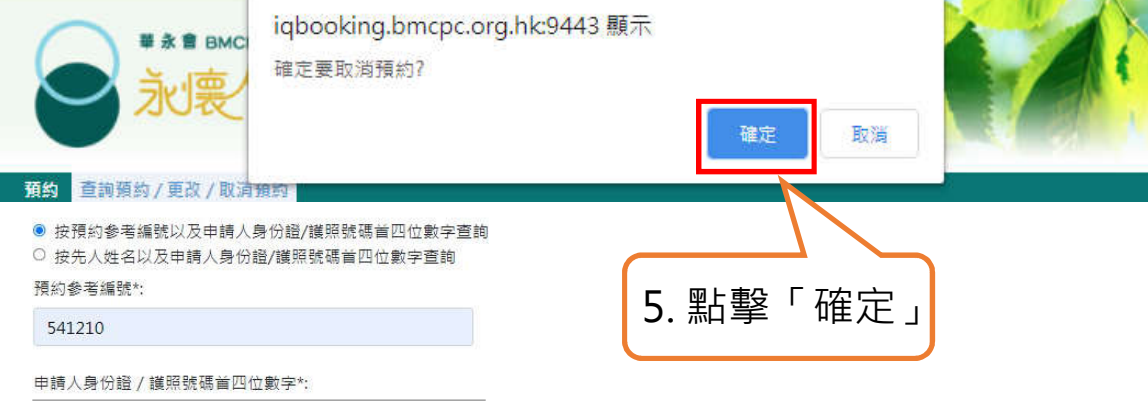

1234 搜尋

搜索結果:

先人姓名:先人

預約時間: 2024-01-24 11:40:00

申請服務:墓地申請及查詢

申請人姓名: 陳大文

電話: 91111111

abcd@xxxmail.com

6位數字預約號碼: 541210

二維碼:

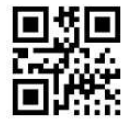

取消預約 更改預約 列印 儲存

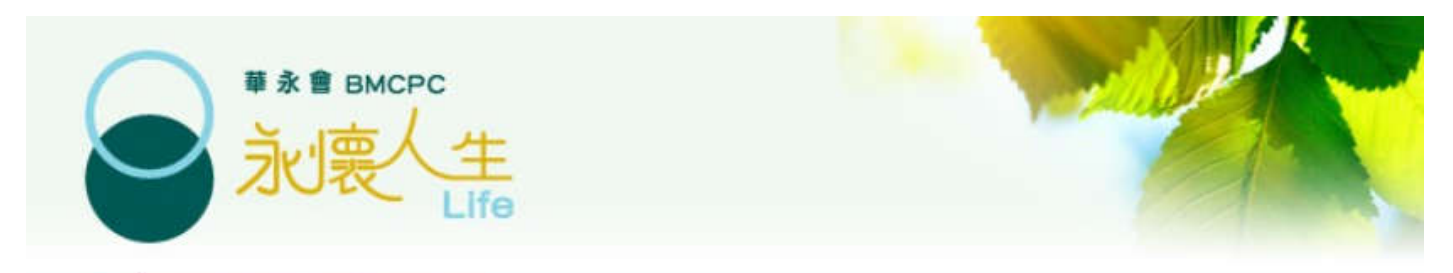

#### 預約 查詢預約/更改/取消預約

● 按預約参考編號以及申請人身份證/護照號碼首四位數字查詢

○ 按先人姓名以及申請人身份證/護照號碼首四位數字查詢

預約參考編號\*:

541210

申請人身份證 / 護照號碼首四位數字\*:

1234

搜尋

有關預約已被取消,如欲重新預約,請按這裡

成功取消預約